# NUC980/NUC970 Linux Environment on VMware User Manual

The information described in this document is the exclusive intellectual property of Nuvoton Technology Corporation and shall not be reproduced without permission from Nuvoton.

Nuvoton is providing this document only for reference purposes of NuMicro microcontroller based system design. Nuvoton assumes no responsibility for errors or omissions.

All data and specifications are subject to change without notice.

For additional information or questions, please contact: Nuvoton Technology Corporation.

www.nuvoton.com

# Table of Contents

| OVERVIEW                                      | 4                                                                                                    |
|-----------------------------------------------|----------------------------------------------------------------------------------------------------|
| 1 Development Environment                     |                                                                                                    |
| LINUX IMAGE INSTALLATION                      | 5                                                                                                    |
| 1 System Requirement                          | 5                                                                                                    |
| 2 Download and Install VMware Virtual Machine | 5                                                                                                    |
| 3 Download and Open Linux Environment Image   | 9                                                                                                    |
| 4 Update                                      | 13                                                                                                    |
| 5 Compile Linux Kernel and U-boot             | 14                                                                                                    |
| 6 BSP Installation                            | 15                                                                                                    |
| LINUX USER APPLICATION                        | 17                                                                                                    |
| 1 UART Example                                | 17                                                                                                    |
| REVISION HISTORY                              | 20                                                                                                    |
|                                               | OVERVIEW         1       Development Environment         LINUX IMAGE INSTALLATION         1       System Requirement         2       Download and Install VMware Virtual Machine         3       Download and Open Linux Environment Image         4       Update         5       Compile Linux Kernel and U-boot         6       BSP Installation         1       UART Example         1       VART Example |

# List of Figures

| Figure 1-1 Development Environment Setup                          |
|-------------------------------------------------------------------|
| Figure 2-1 Download VMware Workstation Player5                    |
| Figure 2-2 Download VMware Workstation Player for Windows         |
| Figure 2-3 VMware Installing Fault                                |
| Figure 2-4 BIOS Setting                                           |
| Figure 2-5 Install VMware Workstation Player                      |
| Figure 2-6 Virtual Machine Menu9                                  |
| Figure 2-7 Open Linux Environment Image                           |
| Figure 2-8 Login Linux Virtual Machine                            |
| Figure 2-9 Time Zone Setting 12                                   |
| Figure 2-10 NUC970_Buildroot-master Folder                        |
| Figure 2-11 File location of linux-master and uboot-master        |
| Figure 2-12 File Location of linux-master.gz and uboot-maste.gz13 |
| Figure 2-13 Buildroot Update                                      |
| Figure 2-14 Configuration File                                    |
| Figure 2-15 Configuration Setting and Compiling                   |
| Figure 2-16 Image and ulmage                                      |
| Figure 2-17 u-boot.bin                                            |
| Figure 2-18 u-boot-spl.bin                                        |
| Figure 2-19 Execute Installation Script                           |
| Figure 2-20 nuc980bsp Location16                                  |
| Figure 3-1 Uart Application Folder 17                             |
| Figure 3-2 After Compiled                                         |
| Figure 3-3 Application Placed Location                            |
| Figure 3-4 Linux Kernel Configuration                             |
| Figure 3-5 UART Demo Hardware Setting                             |
| Figure 3-6 UART Execution Result                                  |

## 1 OVERVIEW

This document describes the Linux Environment Image which provides users with a packaged Linux platform to develop their applications on NUC980/NUC970 series EVBs. It is integrated with relevant kits of NUC980/NUC970 development environment, so users can skip the installation process, and only need to focus on programming applications. A Linux platform is needed to build Linux kernel, U-Boot, and applications using the Linux compiling toolchain. In this user manual, we take NuMaker NUC980 IIoT as the target board for example.

The Linux Environment Image includes the following contents:

- Linux platform: ubuntu-18.04.3-desktop-amd64.
- GCC 4.8.4 crLinuxs compiler with EABI support.
- uClibc-0.9.33
- Binutils-2.24
- Demo program for device drivers, busybox, mtd-util, and other open source applications.
- Linux 4.4 kernel source code and NUC980/ NUC970 device drivers.

U-Boot 2016.11 source code including NUC980 device drivers.

## **1.1 Development Environment**

The Linux Image runs on a virtual machine. PC can communicate with NUC980/NUC970 series via UART, as well as debug port. The above interface can be used to load the binary file to EV board for execution or debugging. The USB interface can be used by NuWriter to program NAND, SPI, and eMMC. Figure1-1 is an example of the development environment.

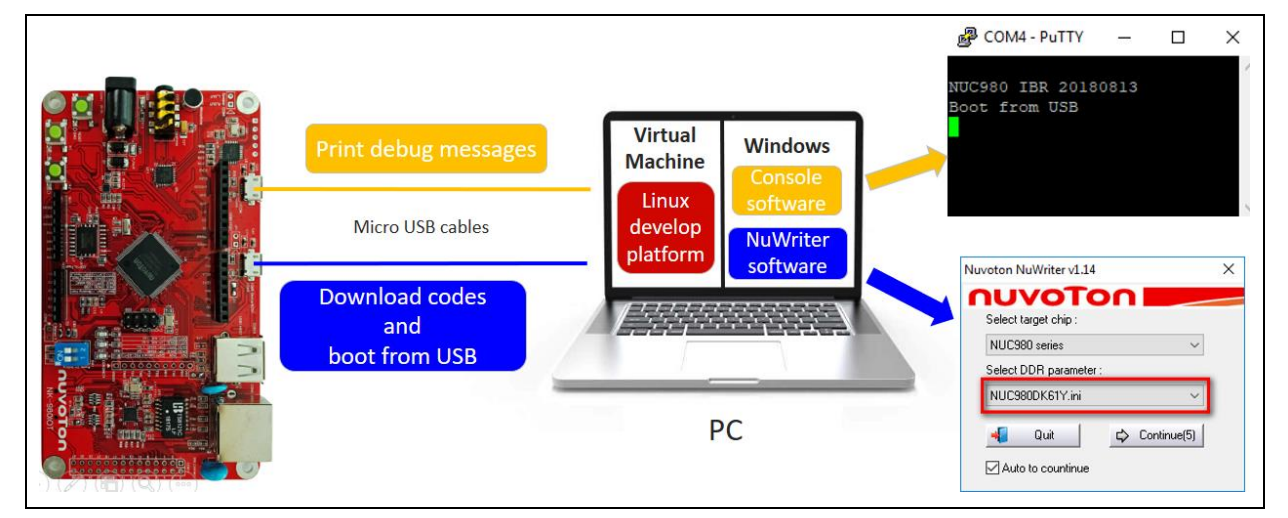

Figure 1-1 Development Environment Setup

## 2 LINUX IMAGE INSTALLATION

#### 2.1 System Requirement

The Linux Environment Image provides a Linux operating system running on VMware.

This chapter introduces how to install VMware virtual machine, and the steps to install the Linux Environment Image.

## 2.2 Download and Install VMware Virtual Machine

The VMware provides free virtual machine VMware Workstation Player 15.5 for users to download from VMware official website <u>http://www.VMware.com/.</u> User can select **Downloads**  $\rightarrow$  "**Workstation Player**" and then click "**VMware Workstation 15.5 Player for Windows**". Please refer to Figure 2-1 and Figure 2-2.

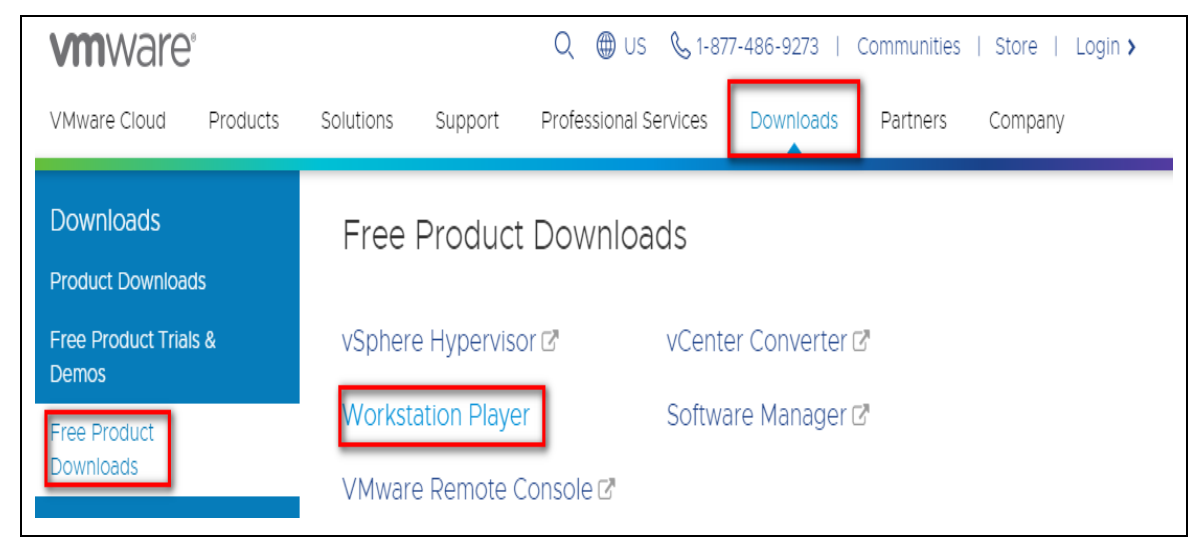

Figure 2-1 Download VMware Workstation Player

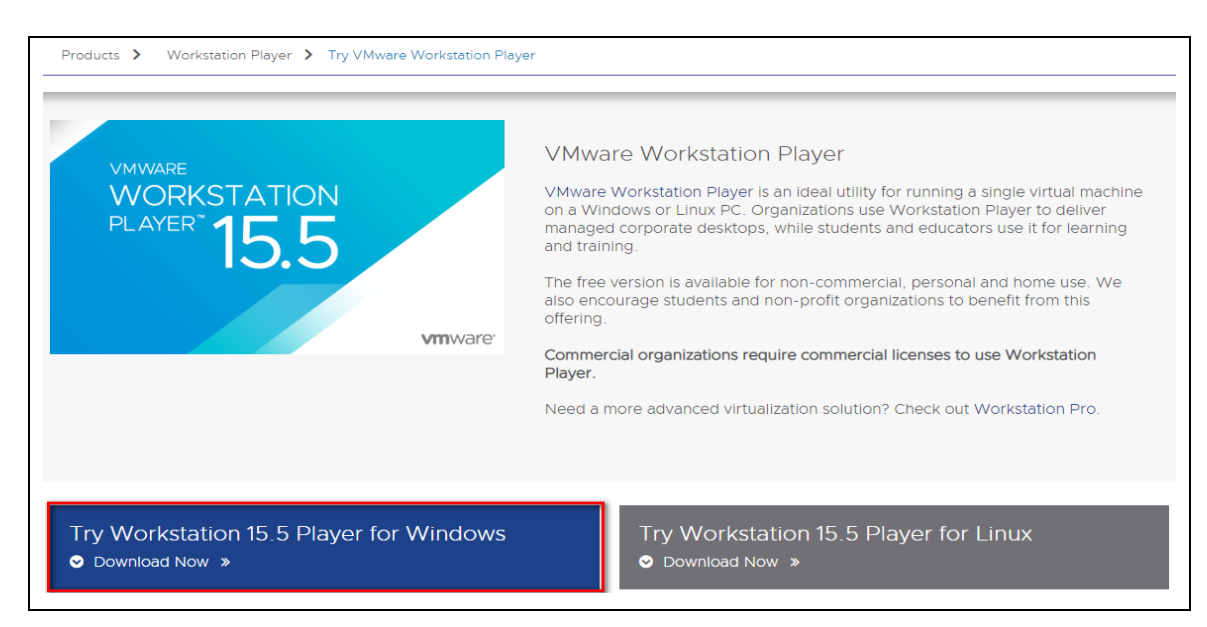

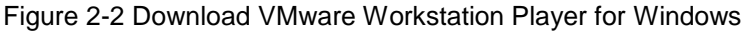

After the download is complete, following next steps to install VMware Workstation Player.

**Note:** Make sure to enable Virtualization of BIOS before installing VMware:

| Windows | 7 x64 - VMware Workstation                                                                                                    |
|---------|----------------------------------------------------------------------------------------------------|
| 8       | This virtual machine is configured for 64-bit guest operating systems.<br>However, 64-bit operation is not possible.                                     |
|         | This host supports Intel VT-x, but Intel VT-x is disabled.                                                                                               |
|         | Intel VT-x might be disabled if it has been disabled in the BIOS/firmware<br>settings or the host has not been power-cycled since changing this setting. |
|         | <ol> <li>Verify that the BIOS/firmware settings enable Intel VT-x and disable<br/>'trusted execution.'</li> </ol>                                        |
|         | (2) Power-cycle the host if either of these BIOS/firmware settings have been<br>changed.                                                                 |
|         | (3) Power-cycle the host if you have not done so since installing VMware<br>Workstation.                                                                 |
|         | (4) Update the host's BIOS/firmware to the latest version.                                                                                               |
|         | For more detailed information, see <a href="http://vmware.com/info?id=152">http://vmware.com/info?id=152</a> .                                           |
|         | ОК                                                                                                    |

Figure 2-3 VMware Installing Fault

Follow the procedure below to solve the problem:

- Enable Virtualization from BIOS before installing VMware, refer to Figure 2-4.
  - 1. Restart computer.

nuvoTon

- 2. Log in to the BIOS screen when booting.
- 3. Select configuration, then select Intel virtual technology. The system is disabled by default.
- 4. Change disabled to enabled.
- 5. Save the settings and restart.
- There will be some differences depending on each BIOS.

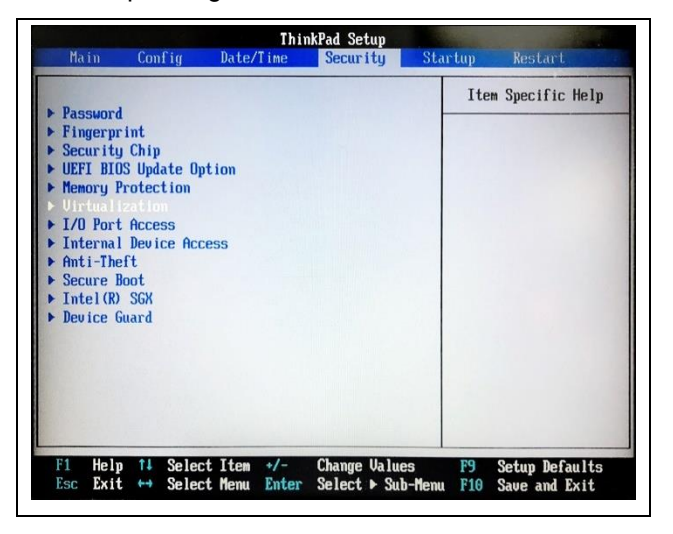

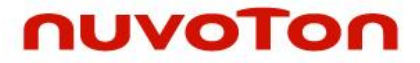

| Think                                                         | Pad Setup<br>Security                                                                                                    |
|---------------------------------------------------------------|----------------------------------------------------------------------------------------------------|
| Virtualization                                                | Item Specific Help                                                                                                    |
| Intel (R) Virtualization Technology<br>Intel (R) VT-d Feature | (Enabled)<br>(Enabled)<br>(Enabled) |
| 11 Help 14 SelectItem +/- (<br>Ssc Exit ↔ SelectMemu Enter S  | Change Values F9 Setup Defaults<br>Select ▶ Sub-Henu F10 Save and Exit                                                                                                    |

Figure 2-4 BIOS Setting

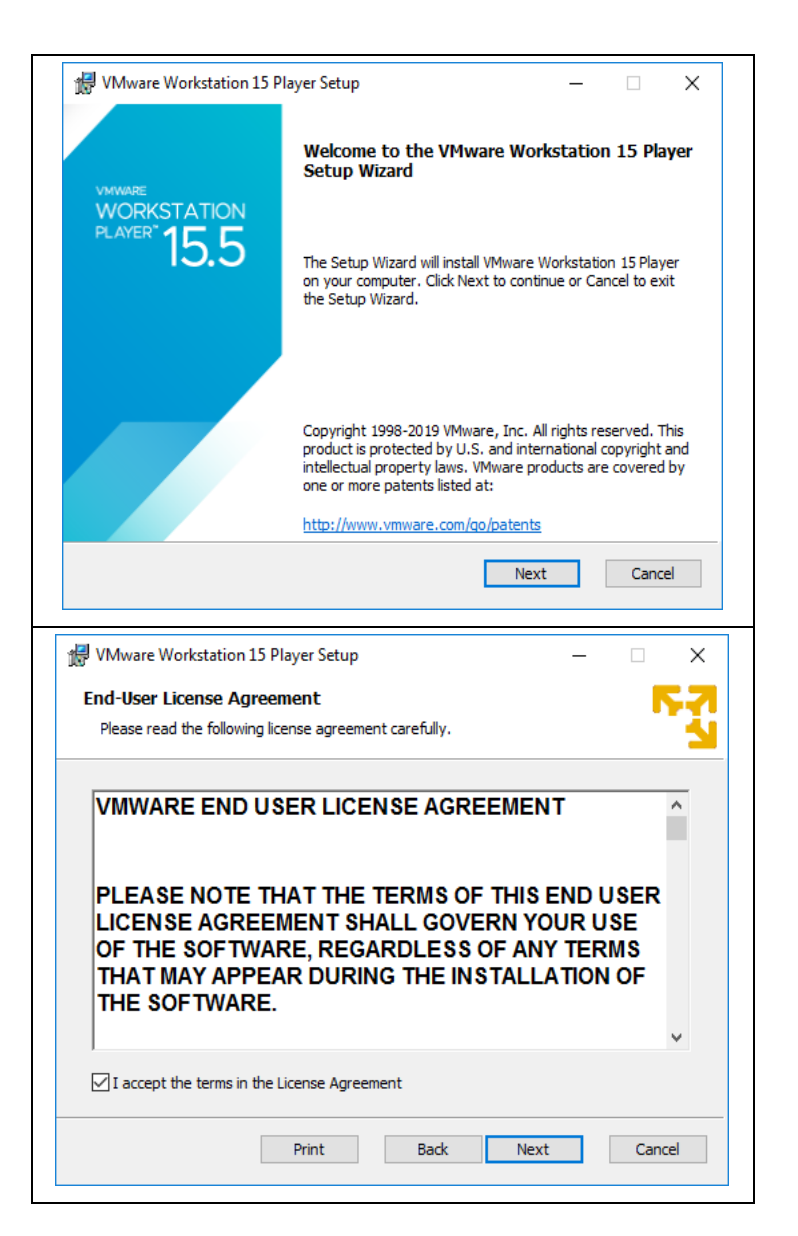

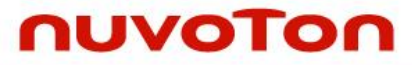

| 🛃 VMware Workstation 15 Player Setup - 🗆 🗙                                                                                                    |
|----------------------------------------------------------------------------------------------------|
| Custom Setup                                                                                                    |
| Select the installation destination and any additional features.                                                                                                    |
| Install to:<br>C:\Program Files (x86)\VMware\VMware Player\<br>Change                                                                                                    |
| Enhanced Keyboard Driver (a reboot will be required to use this feature)<br>This feature requires 10MB on your host drive.                                                                                                    |
|                                                                                                    |
|                                                                                                    |
| Back Next Cancel                                                                                                    |
| ₩ VMware Workstation 15 Player Setup – □ ×                                                                                                    |
| User Experience Settings                                                                                                    |
| Edit default settings that can improve your user experience.                                                                                                    |
| Check for product updates on startup<br>When VMware Workstation 15 Player starts, check for new versions of the<br>application and installed software components.                                                                                                    |
| Join the VMware Customer Experience Improvement Program                                                                                                    |
| VMware's Customer Experience Improvement Program ("CEIP") provides VMware with information that enables VMware to improve its products and services, to fix problems, and to advise you on how best to deploy and use our products. As part of the CEIP, VMware collects technical |
| Learn More                                                                                                    |
| Back Next Cancel                                                                                                    |
| ■ VMware Workstation 15 Player Setup – □ ×                                                                                                    |
| Shortcuts<br>Select the shortcuts you wish to place on your system.                                                                                                    |
|                                                                                                    |
| Create shortcuts for VMware Workstation 15 Player in the following places:                                                                                                    |
| Desktop                                                                                                    |
| Start Menu Programs Folder                                                                                                    |
|                                                                                                    |
|                                                                                                    |
|                                                                                                    |
|                                                                                                    |
| Bark Next Cancel                                                                                                    |
| but next curici                                                                                                    |

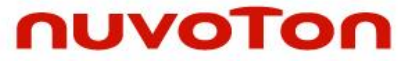

| 🕼 VMware Workstation 15 Player Setup                                                                                            | _          |      | ×  |
|----------------------------------------------------------------------------------------------------|------------|------|----|
| Ready to install VMware Workstation 15 Player                                                                                   |            |      | -  |
| Click Install to begin the installation. Click Back to review or change installation settings. Click Cancel to exit the wizard. | any of you | r    |    |
| Back                                                                                                    | all        | Canc | el |

Figure 2-5 Install VMware Workstation Player

Open VMware Workstation 15 Player.

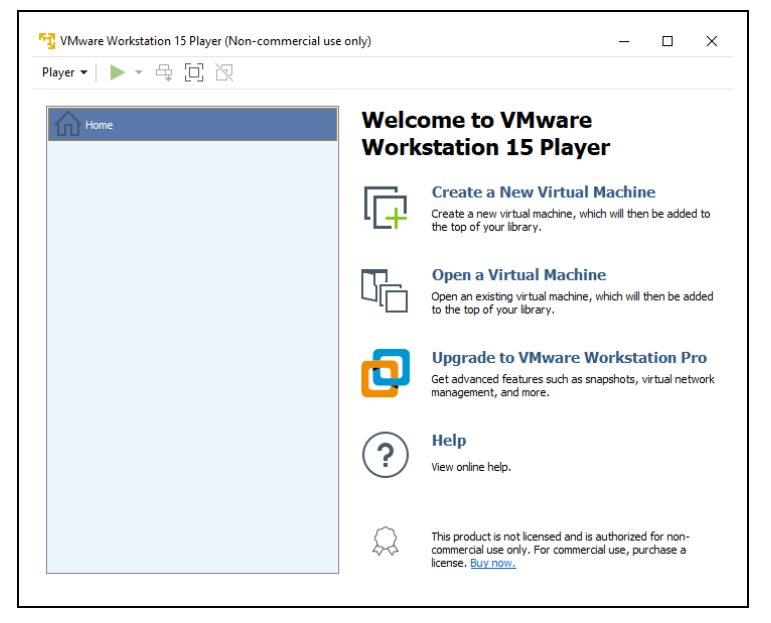

Figure 2-6 Virtual Machine Menu

## 2.3 Download and Open Linux Environment Image

Download the image resource "NUC980\_970 Linux environment on VMware" at the following URL:

https://www.nuvoton.com/products/microprocessors/arm9-mpus/nuc980-industrial-control-iotseries/?group=Software&tab=2

Decompress **ubuntu\_NUC970\_980\_Linux.zip** to **ubuntu\_NUC970\_980\_Linux** folder, then refer to Figure 2-7 and the procedure below to open Linux Environment Image.

- 1. Open a Virtual Machine
- 2. Select "Ubuntu 64-bit\_nuvoton.vmx" under ubuntu\_NUC970\_980\_Linux folder.
- 3. The Linux Environment Image is loaded now. Click "Play virtual machine".
- 4. You will see messages when opening a new image, refer to Figure 2-7 to click the options.

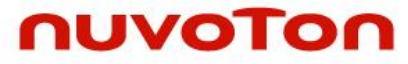

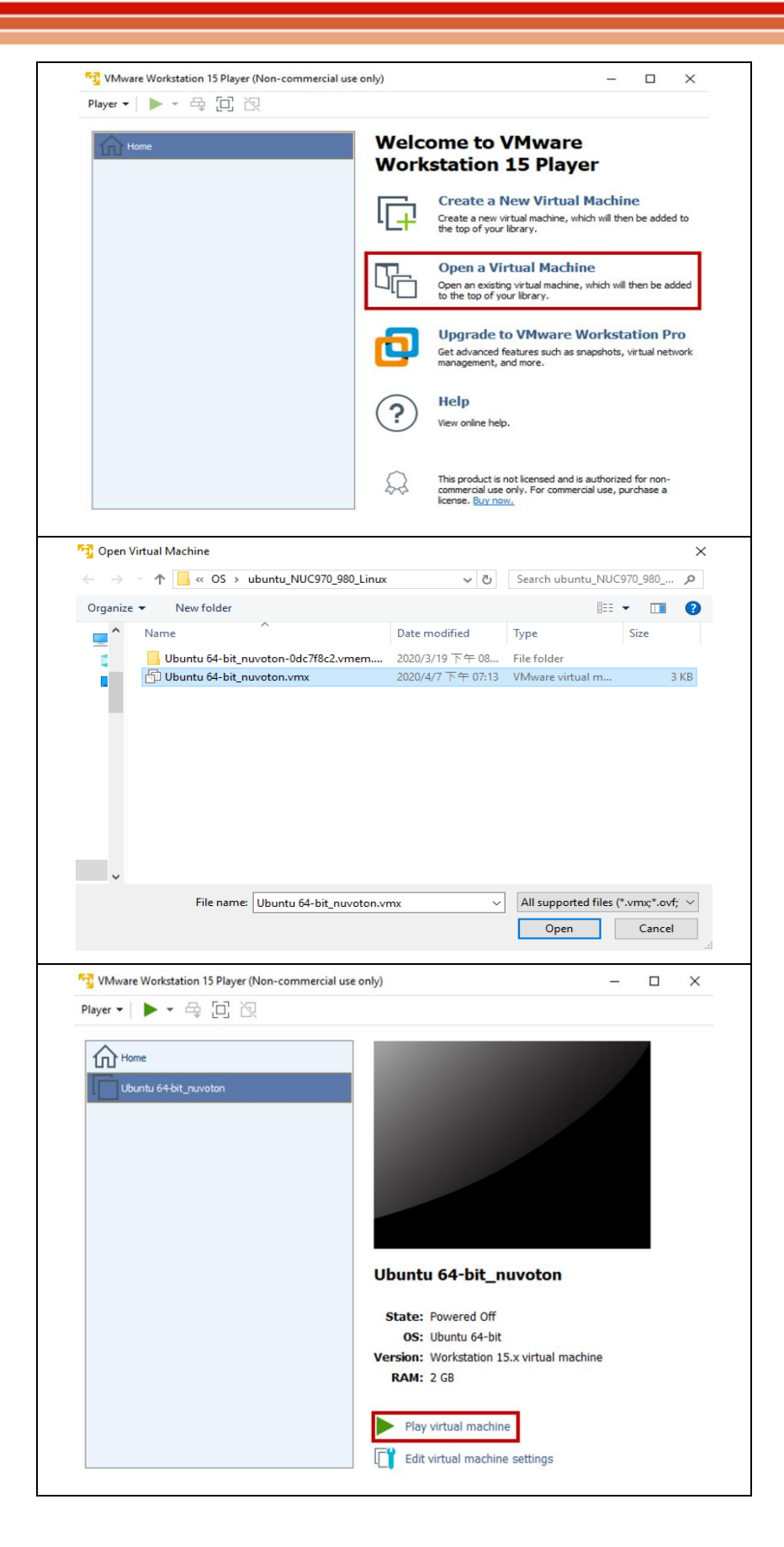

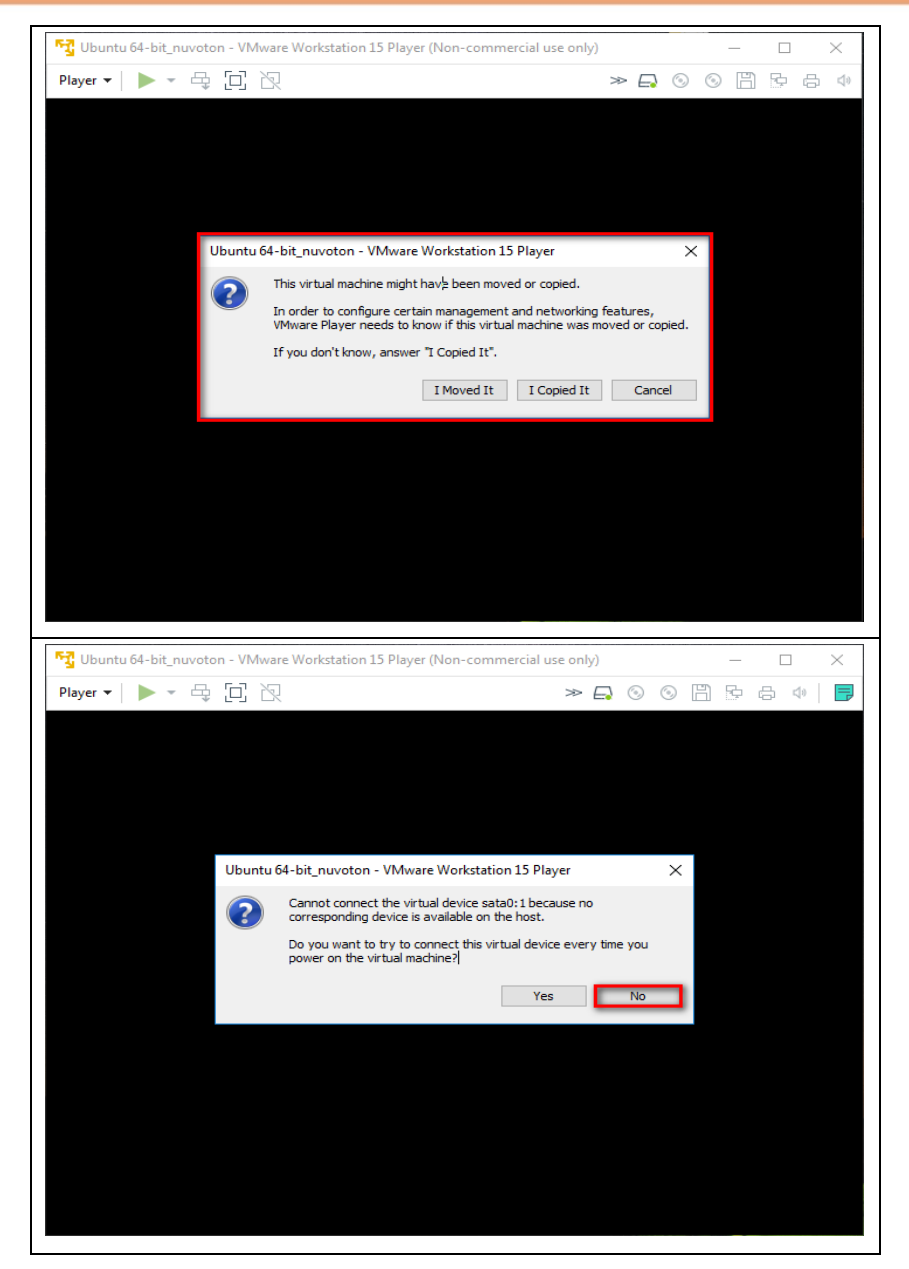

Figure 2-7 Open Linux Environment Image

An Ubuntu login window will show up after installation is complete. Log in with the username "nuvoton" and the password is "user".

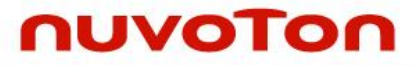

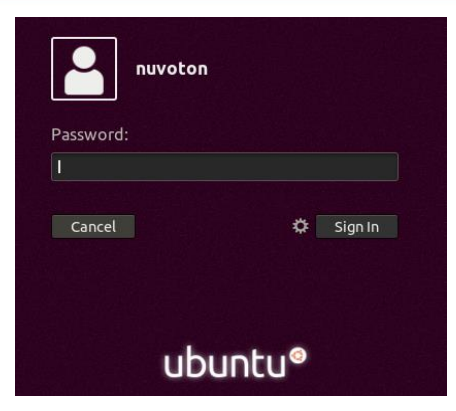

Figure 2-8 Login Linux Virtual Machine

Check if Time Zone is identical to your location.

| < Details              | Date & Time                                          |
|------------------------|------------------------------------------------------|
| ✦ About                |                                                      |
| ∋ Date & Time          | Automatic Date & Time<br>Requires internet access ON |
| 🐴 Users                | Automatic Time Zone OFF                              |
| r Default Applications | Requires internet access                             |
|                        | Date & Time 6 January 2020, 14:21                    |
|                        | Time Zone CST (Taipei, Taiwan)                       |
|                        |                                                      |
|                        | Time Format 24-hour 🔻                                |
|                        |                                                      |

Figure 2-9 Time Zone Setting

Find NUC970\_Buildroot-master folder under personal folder "Home".

| < | > → 🏠 Home      |           |           |           |       |            |          |        | 000 |
|---|-----------------|-----------|-----------|-----------|-------|------------|----------|--------|-----|
| Ø |                 |           |           |           |       |            |          |        |     |
| ۵ |                 | Desktop   | Documents | Downloads | Music | NUC970     | Pictures | Public |     |
|   | Desktop         |           |           |           |       | Buildroot- |          |        |     |
| ۵ |                 | -         |           | _         |       | muscer     |          |        |     |
| ÷ |                 |           |           | 31        |       |            |          |        |     |
| 9 |                 | Templates | Videos    | Examples  |       |            |          |        |     |
| ۵ |                 |           |           |           |       |            |          |        |     |
| - |                 |           |           |           |       |            |          |        |     |
| 6 |                 |           |           |           |       |            |          |        |     |
| + | Other Locations |           |           |           |       |            |          |        |     |

Figure 2-10 NUC970\_Buildroot-master Folder

The **NUC970\_Buildroot-master** folder contains everything needed to develop Linux kernel, uboot and applications.

Buildroot is a simple, efficient and easy-to-use tool, which is a set of Makefiles and patches that simplifies and automates the process of building a complete and bootable Linux environment for an embedded system through cross-compilation.

NUC980 and NUC970 use identical Linux kernel source code and device drivers. According to what EVB used, set the corresponding configuration file.

If users need to modify buildroot parameters, use command "make menuconfig" to set the

configuration of buildroot.

Now, the Linux platform is set up successfully. The next section will introduce how to compile and generate executable files in Linux platform.

## 2.4 Update

nuvoTon

If Nuvoton releases new patches on the Internet, follow this procedure to update Linux, uboot and buildroot.

Note: If it is your first time to set up the Linux platform, please update Linux, uboot and buildroot first.

#### Linux and uboot Update:

Delete original folders and .gz files of linux-master and uboot-mater in Linux platform at the location as shown below.

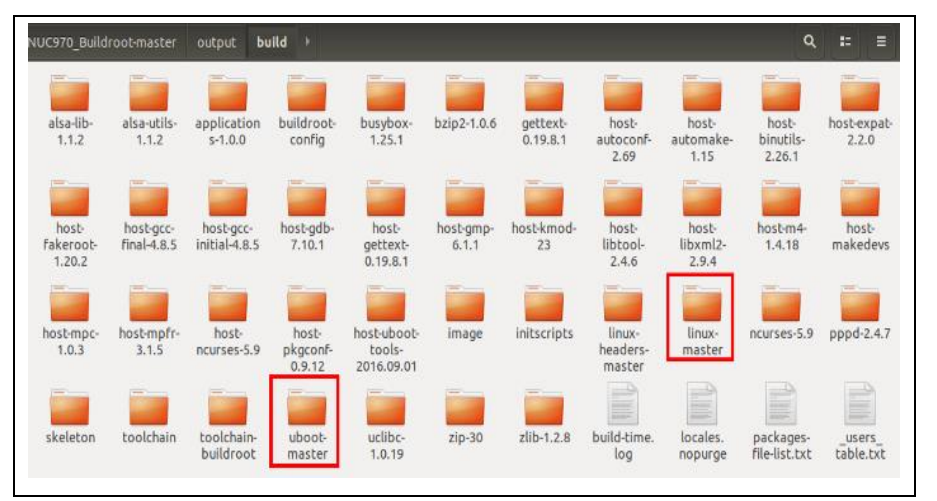

#### Figure 2-11 File location of linux-master and uboot-master

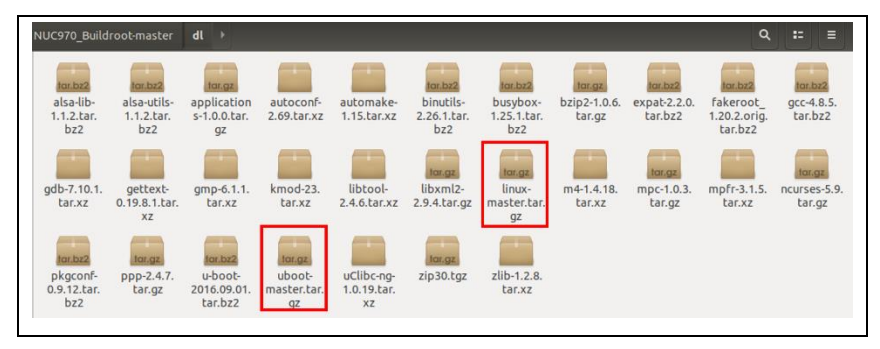

Figure 2-12 File Location of linux-master.gz and uboot-maste.gz

After deleting these files, at the path "/NUC970\_Buildroot-master" run command "make" again, and **NUC970\_Buildroot-master** will automatically download the latest patch of Linux and U-boot on the Internet.

#### Buildroot Update:

At the path "/NUC970\_Buildroot-master", run command "git pull". Then the buildroot will be updated to the latest version, refer to Figure 2-13.

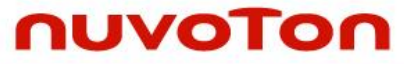

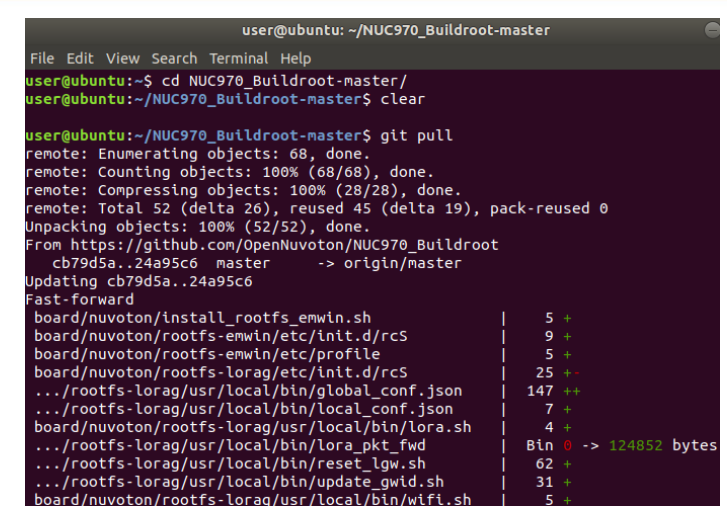

Figure 2-13 Buildroot Update

# 2.5 Compile Linux Kernel and U-boot

First, set the configuration of buildroot. Open a terminal and find board configuration file at the the following path. Take NuMaker NUC980 IIoT for example.

| iser@ubuntu:~/NUC970_Buildroot/con | figsŞ ls nuvoton*                     |
|------------------------------------|---------------------------------------|
| uvoton_nuc970_defconfig            | nuvoton_nuc976_tomato_defconfig       |
| uvoton_nuc972_defconfig            | nuvoton_nuc977_defconfig              |
| uvoton_nuc972_eth2uart_defconfig   | nuvoton_nuc980_defconfig              |
| uvoton_nuc973_defconfig            | nuvoton_nuc980_eth2uart_defconfig     |
| uvoton_nuc976_defconfig            | nuvot <u>o</u> n_nuc980_iot_defconfig |

Figure 2-14 Configuration File

Refer to Figure 2-15, run command "make nuvoton\_nuc980\_defconfig" to import configuration file into *.config*, then run command "make" to compile Linux kernel and U-boot.

#### # make nuvoton\_nuc980\_iot\_defconfig

# make

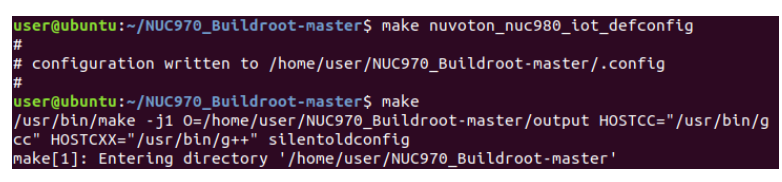

Figure 2-15 Configuration Setting and Compiling

Note: Base on what target board you use, set the corresponding configuration file.

After compiled, there will be four images used for downloading.

- Image: Linux kernel image used for running on DDR.
- **ulmage**: Linux kernel image used for booting with uboot.
- **u-boot.bin**: Uboot image.
- u-boot-spl.bin: Uboot Secondary Program Loader image", used for booting from SPI NAND.

The images are generated at the following locations:

Image and ulmage are generated at the path "NUC970\_Buildroot-master/output/images".

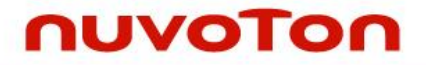

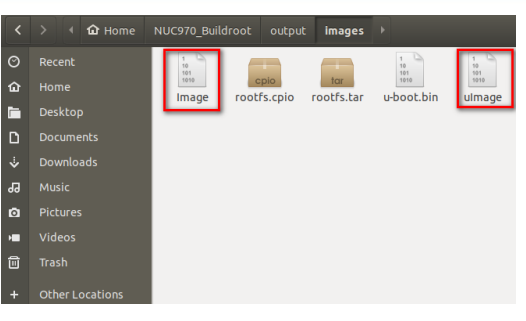

#### Figure 2-16 Image and ulmage

u-boot.bin is generated at the path "NUC970\_Buildroot-master/output/build/uboot-master".

| <  |                        |            |            | uild uboot  | -master 🕨  |                      |            |            |
|----|------------------------|------------|------------|-------------|------------|----------------------|------------|------------|
| Θ  |                        |            |            | -           |            | -                    |            | -          |
| ŵ  | api                    | arch       | board      | cmd         | common     | configs              | disk       | doc        |
|    |                        | -          |            |             |            |                      |            | _          |
| D  |                        |            |            |             |            |                      |            |            |
| ÷  | drivers                | dts        | examples   | fs          | include    | lib                  | Licenses   | net        |
| 33 |                        |            |            |             | -          |                      |            |            |
| ۵  | post                   | scripts    | spl        | test        | tools      | config.mk            | Kbuild     | Kconfig    |
| -  |                        |            |            |             |            | 0                    | 100        |            |
| 6  | MAINTAINE              | Makefile   | README     | snapshot.   | System.    | u-boot               | u-boot.bin | u-boot.cfg |
| +  | RS                     |            |            | commit      | map        |                      |            |            |
|    |                        |            |            |             |            | 1 (u)<br>10<br>107   |            |            |
|    | u-boot.cfg.<br>configs | u-boot.lds | u-boot.map | u-boot.srec | u-boot.sym | u-boot-<br>nodtb.bin |            |            |

#### Figure 2-17 u-boot.bin

u-boot-spl.bin is generated at the path "NUC970\_Buildroot-master/output/build/uboot-master/spl".

| <   | > 📢 🏠 Home | NUC970_Build |                    |                    |                    | master <b>spl</b>        |    |         | = • • •    |
|-----|------------|--------------|--------------------|--------------------|--------------------|--------------------------|----|---------|------------|
| 0   | Recent     | -            |                    |                    | -                  | -                        | -  | -       |            |
| ŵ   |            | arch         | board              | common             | drivers            | dts                      | fs | include | u-boot.cfg |
| lin |            |              | 1.9                |                    |                    | 1                        |    |         | -          |
| ۵   |            | <b>V</b>     | 501<br>1010        |                    |                    | 501<br>1010              |    |         |            |
| ÷   |            | u-boot-spl   | u-boot-spl.<br>bin | u-boot-spl.<br>lds | u-boot-spl.<br>map | u-boot-spl-<br>nodtb.bin |    |         |            |
| 99  |            |              |                    |                    |                    |                          |    |         |            |
| ۵   |            |              |                    |                    |                    |                          |    |         |            |
| H   |            |              |                    |                    |                    |                          |    |         |            |
| 1   |            |              |                    |                    |                    |                          |    |         |            |
| +   |            |              |                    |                    |                    |                          |    |         |            |

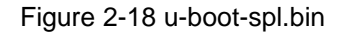

Download the above four images into your EVB and it will be ready to work.

You can find the download procedure by referring to

"NuMaker NUC980 IIoT User Manual" (chapter name: NUWRITER TOOL):

URL: https://www.nuvoton.com/export/resource-files/NuMaker\_NUC980\_IIoT\_User\_Manual.pdf

## 2.6 BSP Installation

The LINUX image contains BSP tarball that can be decompressed by shell script "install\_nuc980\_bsp\_sh".

# sudo ./install\_nuc980\_bsp.sh

[sudo] password for user: user

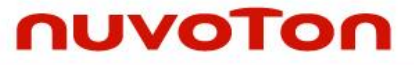

| user@ubunt                       | u:~/NUC970_Buildro | ot-master\$ ls                      |                  |           |  |  |  |  |
|----------------------------------|--------------------|-------------------------------------|------------------|-----------|--|--|--|--|
| arch                             | Config.in.legacy   | docs                                | Makefile         | support   |  |  |  |  |
| board                            | configs            | fs                                  | Makefile.legacy  | system    |  |  |  |  |
| boot                             | COPYING            | install_nuc970_bsp.sh               | output           | toolchain |  |  |  |  |
| CHANGES                          | DEVELOPERS         | install_nuc980_bsp.sh               | package          |           |  |  |  |  |
| Config.in                        | dl                 | linux                               | README           |           |  |  |  |  |
| user@ubunt                       | u:~/NUC970_Buildro | <pre>ot-master\$ sudo ./insta</pre> | ll_nuc980_bsp.sh |           |  |  |  |  |
| [sudo] pas:                      | sword for user:    |                                     |                  |           |  |  |  |  |
| declare -x                       | BR2_LINUX_KERNEL_0 | CUSTOM_REPO_VERSION="mail           | ster"            |           |  |  |  |  |
| declare -x                       | BR2_TARGET_UBOOT_O | CUSTOM_REPO_VERSION="mail           | ster"            |           |  |  |  |  |
| leclare -x COLORTERM="truecolor" |                    |                                     |                  |           |  |  |  |  |
| declare -x                       | DISPLAY=":0"       |                                     |                  |           |  |  |  |  |
|                                  |                    |                                     |                  |           |  |  |  |  |

Figure 2-19 Execute Installation Script

After decompressed, the nuc980bsp folder will be in the NUC970\_Buildroot-master folder

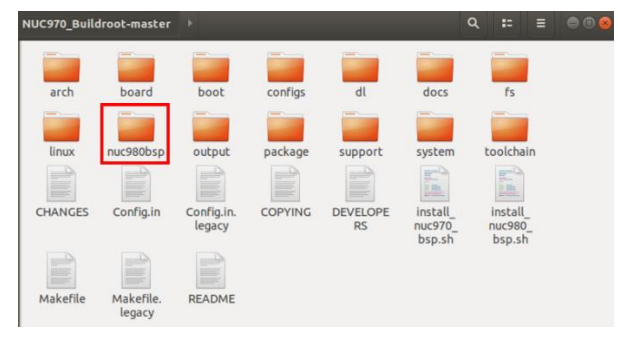

Figure 2-20 nuc980bsp Location

## 3 LINUX USER APPLICATION

## 3.1 UART Example

The uart.demo is taken as an example to help users understand how to put their applications into Linux kernel image, compile and download to EVB. We take NuMaker NUC980 IIoT for example.

Enter the uart folder.

```
user@ubuntu:~$ cd NUC970_Buildroot-master/nuc980bsp/application/demos/uart/
user@ubuntu:~/NUC970_Buildroot-master/nuc980bsp/application/demos/uart$ ls
Makefile_uart.c_uart_demo
```

Figure 3-1 Uart Application Folder

The folder contains three files:

- Makefile: Used for cross compiling
- **uart.c:** The source code.
- uart\_demo: Executable file.

Make the project and generate a new executable file.

```
user@ubuntu:~/NUC970_Buildroot-master/nuc980bsp/application/demos/uart$ make
arm-linux-gcc -static uart.c -o uart_demo -lpthread -lc -lgcc
arm-linux-strip uart_demo
user@ubuntu:~/NUC970_Buildroot-master/nuc980bsp/application/demos/uart$ ls -lrt
total 120
-rw-r--r-- 1 user user 4571 Mar 18 13:19 uart.c
-rw-r--r-- 1 user user 314 Mar 18 13:19 Makefile
rwxr-xr-x 1 user user 108120 Mar 18 13:57 uart_demo
```

Figure 3-2 After Compiled

Copy the executable file to the following path:

#### # cp uart\_demo /home/user/NUC970\_Buildroot-master/output/target/usr/bin

<mark>user@ubuntu:~/NUC970\_Buildroot-master/nuc980bsp/application/demos/uart</mark>\$ cp uart\_demo /h ome/user/NUC970\_Buildroot-master/output/target/usr/bin

Figure 3-3 Application Placed Location

The application is in the Linux kernel now. If you compile Linux kernel and U-boot, the new generated Image and uImage will have the application inside.

**Note:** The uart demo needs two sets of UART (UART1 and UART2). Thus, before compiling, user needs to use Linux Kernel Configuration to check if they are enabled or not.

#### # make linux-menuconfig

Go to Device Drivers —>Character devices —>Serial drivers, and check NUC980 UART1, NUC980 UART2 are set to build-in.

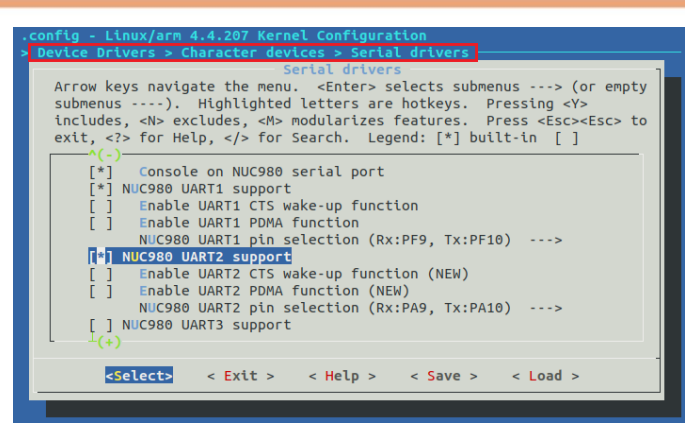

Figure 3-4 Linux Kernel Configuration

Go to the path "/NUC970\_Buildroot-master" and run command "make" to generate new images. Find new Images, ulmage, u-boot, u-boot-spl and download them into NuMaker NUC980 IIoT.

You can find the download procedure by referring to

"NuMaker NUC980 IIoT User Manual" (chapter name: NUWRITER TOOL):

URL: https://www.nuvoton.com/export/resource-files/NuMaker NUC980 IIoT User Manual.pdf

After images downloaded to NuMaker NUC980 IIoT, set SW2.1 and SW2.2 to Off, and connect UART1 with UART2.(Refer to Figure 3-5)

Green line: UART1 TX(NU4.2) connect to UART2 RX(CON11.19)

Yellow line: UART1 RX(NU4.1) connect to UART2 TX(CON11.22)

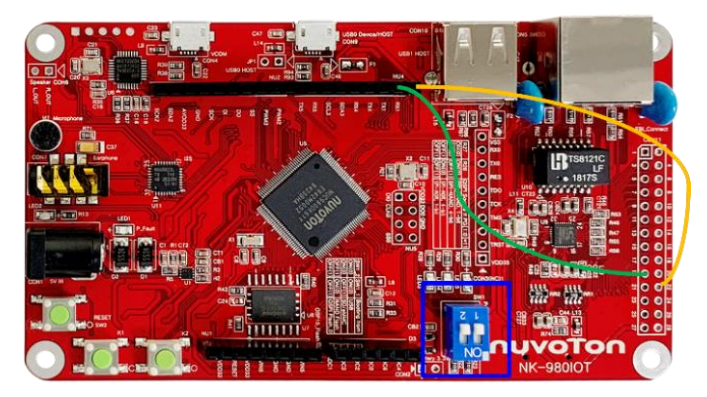

Figure 3-5 UART Demo Hardware Setting

Open the terminal, set Baud rate to 115200 and then boot NuMaker NUC980 IIoT from SPI. After booting is completed, execute uart.demo, You should get the following messages if everything is fine.

## # ./usr/bin/uart.demo

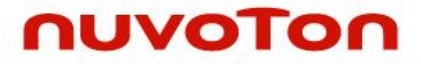

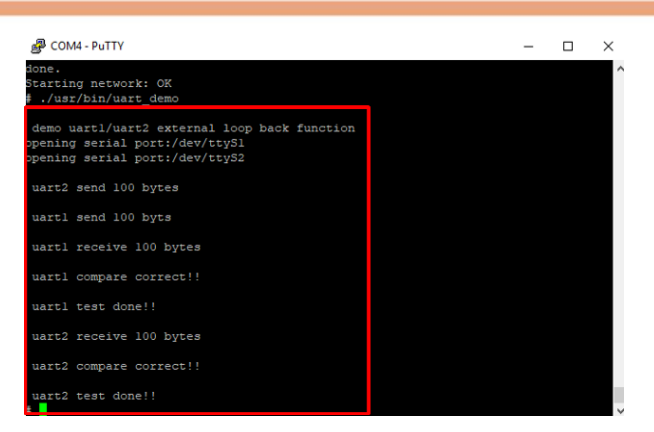

Figure 3-6 UART Execution Result

# **4 REVISION HISTORY**

| Date       | Revision | Description        |
|------------|----------|--------------------|
| 2020.05.20 | 1.00     | 1. Initial version |

## **Important Notice**

Nuvoton Products are neither intended nor warranted for usage in systems or equipment, any malfunction or failure of which may cause loss of human life, bodily injury or severe property damage. Such applications are deemed, "Insecure Usage".

Insecure usage includes, but is not limited to: equipment for surgical implementation, atomic energy control instruments, airplane or spaceship instruments, the control or operation of dynamic, brake or safety systems designed for vehicular use, traffic signal instruments, all types of safety devices, and other applications intended to support or sustain life.

All Insecure Usage shall be made at customer's risk, and in the event that third parties lay claims to Nuvoton as a result of customer's Insecure Usage, customer shall indemnify the damages and liabilities thus incurred by Nuvoton.

Please note that all data and specifications are subject to change without notice. All the trademarks of products and companies mentioned in this datasheet belong to their respective owners.